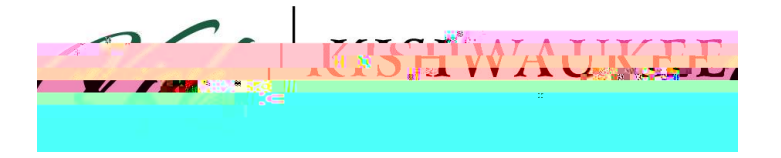

Adding Oneself to a Waitlist:

1) After adding desired sections to your schedule die gister Now 2)

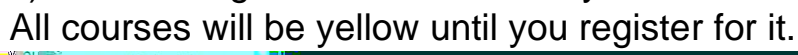

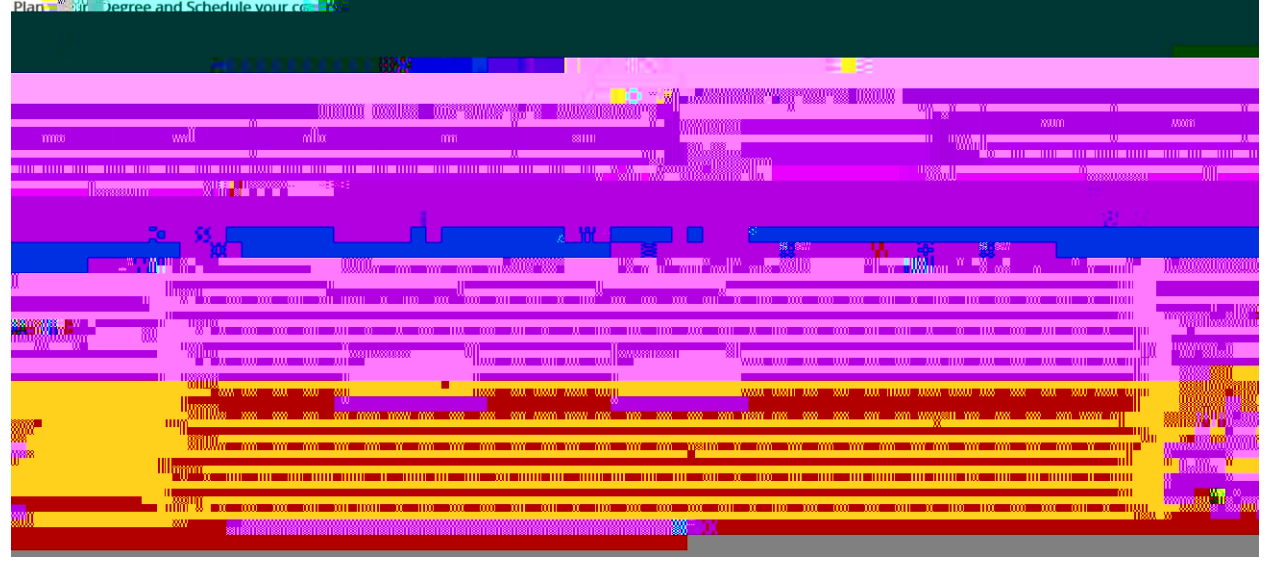

3) As soon as you register, it will turn green.

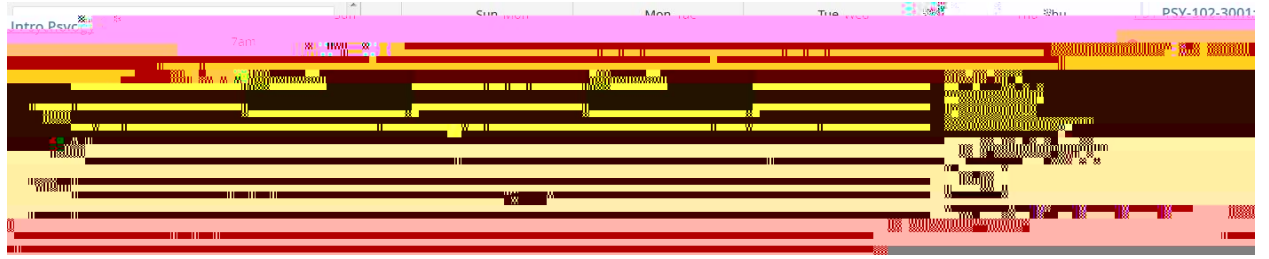

4) NOTE: Waitlist courses will NOT turn green. You must add yourself to a wait list individually by section simply by clicking/aitlist.

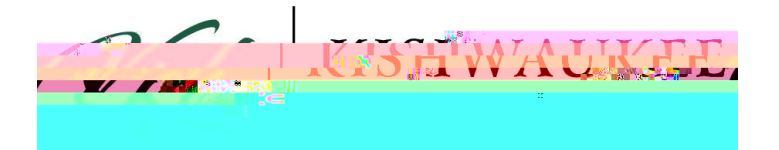

| Schedule Timeline Advising Petitions & Waivers                                                                  |                                                                                                    |                                        |
|----------------------------------------------------------------------------------------------------|----------------------------------------------------------------------------------------------------|----------------------------------------|
| < > Fall 2017 +                                                                                                 |                                                                                                    | Register Now                           |
| San and San Angel San Angel San Angel San Angel San Angel San Angel San Angel San Angel San Angel San Angel San | Planned: 3 Credits                                                                                                    | Egges                                  |
| ······································                                                                          | * l                                                                                                    |                                        |
|                                                                                                    | 50° H                                                                                                    |                                        |
|                                                                                                    |                                                                                                    |                                        |
|                                                                                                    | ino an na an na na na na na ao na<br>wa                                                                                                    |                                        |
|                                                                                                    |                                                                                                    |                                        |
|                                                                                                    | a <mark>na ani an an an an an an an an an an an an an </mark>                                                                                                    | IIII                                   |
|                                                                                                    | N MANN TATI AND WARN AND TATI MAN                                                                                                    |                                        |
|                                                                                                    |                                                                                                    |                                        |
| nan na na nan na nan na na na na na na n                                                                        | and the second second second second second second second second second second second second second second secon                                                                                                    | · · · · · · · · · · · · · · · · · · ·  |
|                                                                                                    |                                                                                                    |                                        |
|                                                                                                    | <mark>- w w w w w</mark> <mark>" (</mark> ) () () () () ()                                                                                                    |                                        |
|                                                                                                    | a waxa maan waxa waxa ma                                                                                                    | """""""""""""""""""""""""""""""""""""" |
|                                                                                                    | m my utility utility utility utility and utility and u |                                        |

5) After clicking Waitlist and processing is completed, the course will display Drop Waitlist . <u>This now indicates you are added to the wait</u> list.

\*\*\*Your course will show as yellow with red lines around it because you are not registered yet. Once you are able to register **liturih** green\*\*\*

| Schedulum, Thursday, Schemes A. Cald. & Market           |                              |                        |                    |                                        |                                     |
|----------------------------------------------------------|------------------------------|------------------------|--------------------|----------------------------------------|-------------------------------------|
| Fall 2017 +                                              |                              |                        |                    |                                        | Register Now                        |
| 🕈 Filter Sections > 🛗 Save to ICal 🖨 Print               |                              |                        |                    | Planned: 3 Credits Enrolled: 16        | Credits Waitlisted: 0 Credits       |
| CRI-101-3002: Intro to Criminal Justice 7am              | Sun Mon                      | Tue                    | Wed Thi            |                                        | 301 ***                             |
|                                                          |                              |                        |                    | 8 IM 1                                 |                                     |
|                                                          |                              |                        |                    | 011 1100 000 1001 000                  |                                     |
|                                                          |                              |                        |                    |                                        |                                     |
|                                                          |                              |                        |                    | n an an Dan man                        | l – Ünwinsenllessen                 |
| x w x 000 <sup>000</sup> 000 00 0                        |                              | 2000 100011 10001 000  | XXX XXXX IIXXX XXX |                                        |                                     |
| <u>an na nan nan wugu aa wu</u> yuu na                   |                              | 811 888 888 118911 118 |                    |                                        | <sup>Rull</sup> a xxx axa xxa       |
|                                                          | a aan aan wan waan aanayn wa |                        |                    |                                        | r 10000 10000 1000 10               |
|                                                          |                              |                        |                    | ······································ | an na an a                          |
|                                                          |                              |                        |                    | 908                                    | <sup>100</sup> 0000 110011 0011<br> |
| uuu uuu uuu a Noo <mark>i %a</mark> Koos <b>i</b> an'uuu |                              | **********             |                    |                                        | ,,, mssxmmn wmm m                   |

NOTE: After adding yourself to a waitlist make sure<u>ctoeck your email every</u> <u>day</u>. You will have 48 hours to respond in order to get registered for a class.